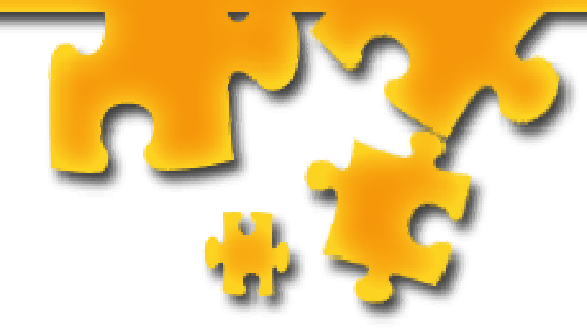

# KarKam Dvpt.

### Site-Web Mes premiers pas avec Free

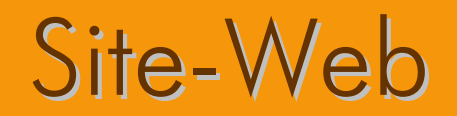

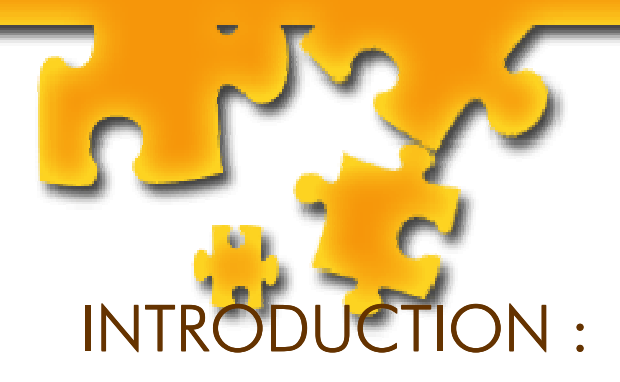

Vous avez un abonné free et vous désirez créer votre page perso

Munissez vous de votre login et de votre mot de passe.

Votre site est accessible comme suit :

http://login.free.fr

#### Allez sur la page :

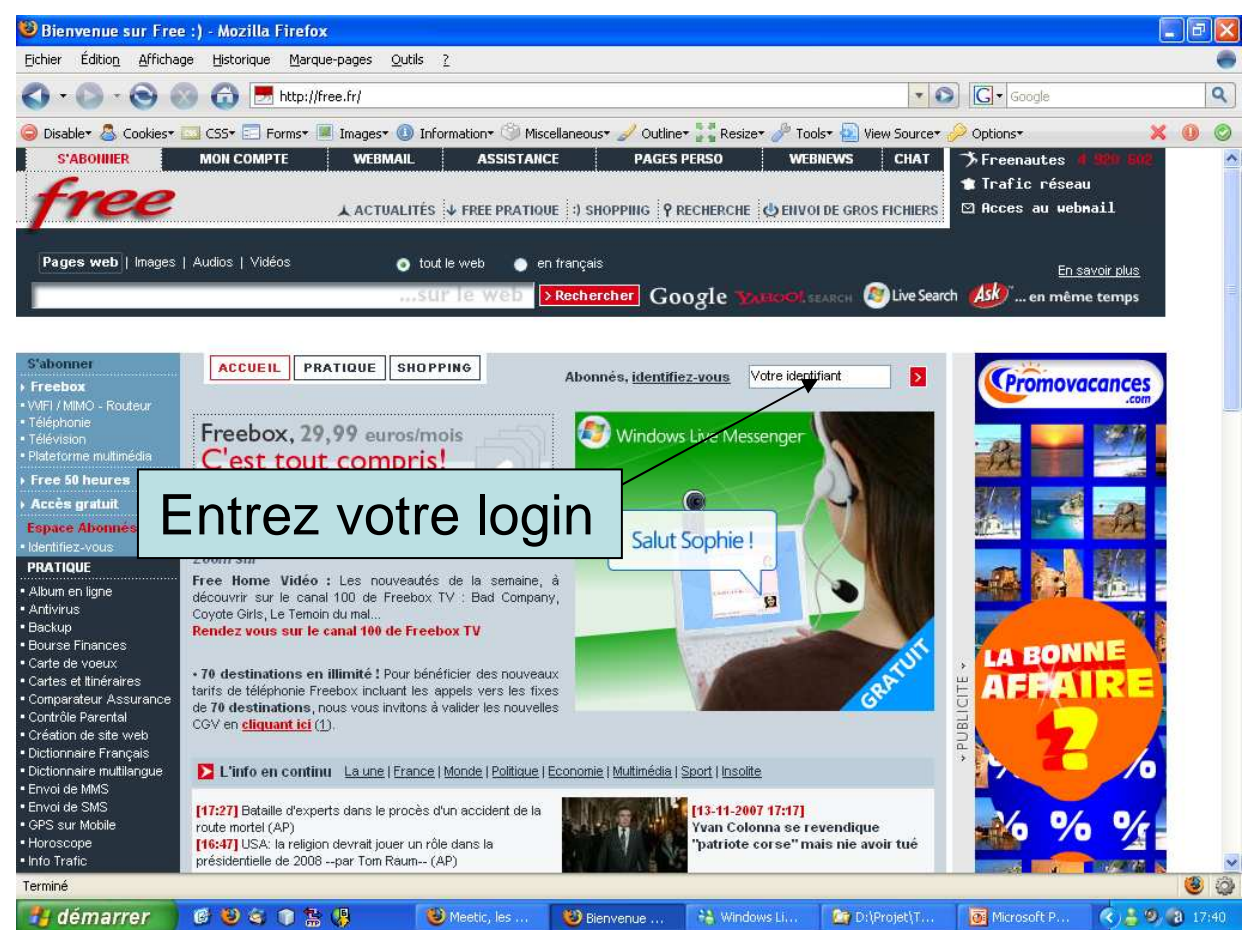

### Site-Web

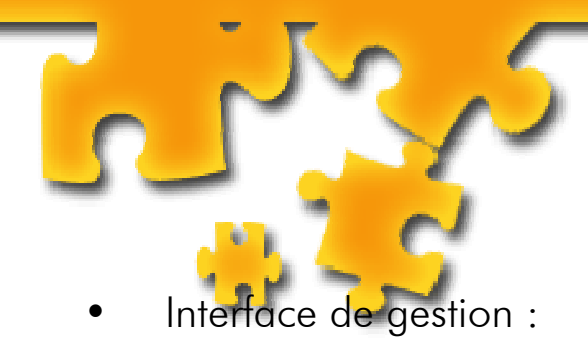

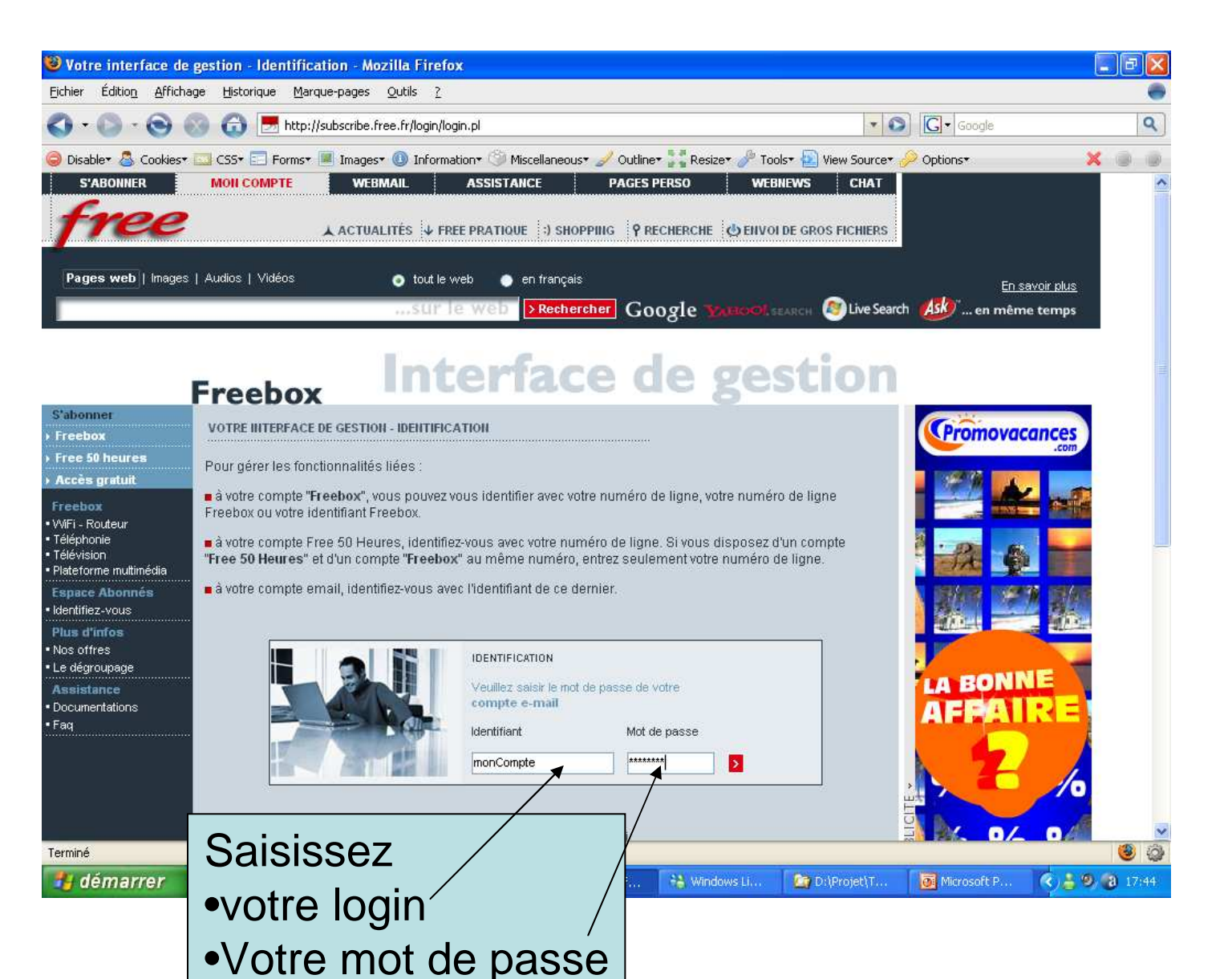

### Site-Web

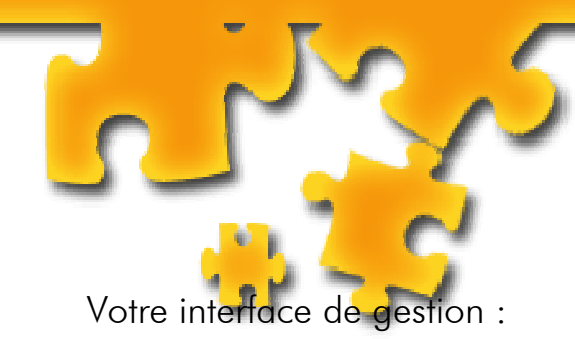

|                                                   | DECONNEXION DE L'INTERFACE                   |
|---------------------------------------------------|----------------------------------------------|
| GESTION DE VOS COMPTES MAILS                      |                                              |
| Modifier votre mot de passe                       | Système de Filtrage des boites aux lettres   |
| Créer et gérer vos listes de diffusion            | Anti-Spam (filtrage du courrier indésirable) |
| GÉRER VOTRE CONNEXION                             |                                              |
| Votre point d'accès (connexion en RTC)            | Reconfigurer votre connexion en ligne        |
| Le journal de vos connexions                      | Configurez votre connexion avec le "Dialer"  |
| GESTION DE VOS PAGES PERSO                        |                                              |
| Activation & Consultation de vos données          |                                              |
| Activer votre compte pour les pages personnell    |                                              |
| Ré-activer votre compte pour les pages person     | nelles (si celui-ci Activation do votro page |
| Personnalisez le mot de passe de connexion F      |                                              |
| Personnalisez le mot de passe de connexion S      | QL                                           |
| Référencer votre site perso dans le moteur des    | pages perso de Free                          |
| Supprimer votre site du répertoire des pages po   | erso                                         |
| Consulter les statistiques d'accès webalizer de   | votre site web                               |
| Activez les statistiques phpmyvisites de votre si | te web New !                                 |
| Consulter les statistiques d'accès phpmyvisites   | s de votre site web New !                    |
| Personnaliser vos pages                           | Documentations                               |
| Effacer des messages du Livre d'Or                |                                              |
| Php - MySQL/PostgreSQL                            |                                              |
| Activer votre base de données MySQL 🚤             |                                              |
| Accéder et gérer votre base de données MySQL      |                                              |
| 00                                                | Créer votre Base de donnée                   |
| Activer votre base de données PostgreSQL          |                                              |
|                                                   |                                              |

### Site-Web

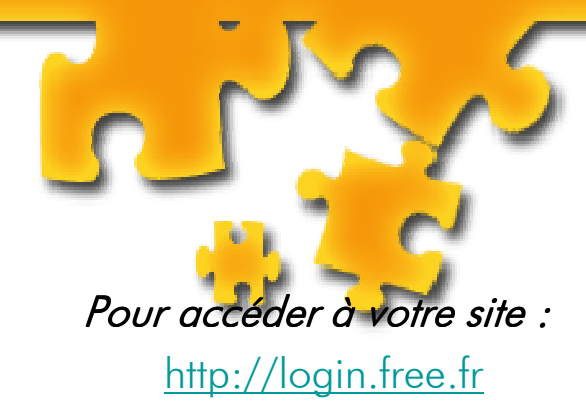

#### Pour accéder à votre serveur FTP :

télécharger un client FTP gratuit comme FileZilla

-> Télécharger <u>FileZilla</u> sur KarKam.free.fr (rubrique site perso) SI problème, suivre le tutoriel d'installation

Créer un compte FTP

| Serveur  | : ftpperso.free.fr |
|----------|--------------------|
| login    | : votre Login      |
| password | :mot de passe      |

Pour accéder à votre base de donnée :

Base SQL: <u>http://sql.free.fr/phpMyAdmin/</u>

(login et mot de passe)